## Οδηγός Ελέγχου Στοιχείων ΑΜΚΑ

Παρακαλούμε ΠΡΙΝ επισκεφτείτε την Γραμματεία του τμήματός σας για την ταυτοποίηση των στοιχείων σας θα ΠΡΕΠΕΙ να έχετε ελέγξει εάν τα στοιχεία σας στο ΑΜΚΑ είναι ΕΝΗΜΕΡΩΜΕΝΑ με τα στοιχεία που αναγράφονται στην Αστυνομική σας Ταυτότητα.

Η διαδικασία είναι πολύ απλή και περιγράφετε παρακάτω.

- **1.** Η ηλεκτρονική διεύθυνση : <u>https://www.amka.gr/AMKAGR/</u> θα σας οδηγήσει στον ιστότοπο του **HΔΙΚΑ**.
- Όπως φαίνεται στην παρακάτω εικόνα, συμπληρώνεται στα πεδία 1,2,3,4,5 με ΚΕΦΑΛΑΙΑ τα προσωπικά σας στοιχεία (Επώνυμο, Όνομα, Πατρώνυμο, Μητρώνυμο, Ημερομηνία γέννησης) και ολοκληρώνετε επιλέγοντας (6) Αναζήτηση.

|                                                                                   | ΑΡΙΘΜΟΣ ΜΗΤΡΩΟΥ ΚΟΙΝΩΝΙΚΗ<br>Η   | Σ ΑΣΦΑΛΙΣΗΣ (Α.Μ.Κ.Α.)           |  |  |  |
|-----------------------------------------------------------------------------------|----------------------------------|----------------------------------|--|--|--|
| ΣΤΟΙΧΕΙΑ ΑΤΟΜΟΥ                                                                   | ΣΤΟΙΧΕΙΑ ΤΑΥΤΟΤΗΤΑΣ / ΑΦΜ        | ΑΠΟΤΕΛΕΣΜΑΤΑ ΑΝΑΖΗΤΗΣΗΣ          |  |  |  |
| E                                                                                 | ΕΛΛΗΝΙΚΟΙ ΧΑΡΑΚΤΗΡΕΣ (ΚΕΦΑΛΑΙΑ): | ΛΑΤΙΝΙΚΟΙ ΧΑΡΑΚΤΗΡΕΣ (ΚΕΦΑΛΑΙΑ): |  |  |  |
| *Επώνυμο:                                                                         | 1                                |                                  |  |  |  |
| * Όνομα:                                                                          | 2                                |                                  |  |  |  |
| * Όνομα Πατέρα:                                                                   | 3                                |                                  |  |  |  |
| * Όνομα Μητέρας:                                                                  | 4                                |                                  |  |  |  |
| * Ημ/νία Γέννησης:                                                                | 5 🗸                              |                                  |  |  |  |
|                                                                                   | Καθαρισμός                       |                                  |  |  |  |
|                                                                                   |                                  | ο Αναζήτηση                      |  |  |  |
| ΥΠΟΔΕΙΞΗ: Εισάνετε τα αλφαβητικά στοιχεία (με ελληνικούς ή λατινικούς χαρακτήρες) |                                  |                                  |  |  |  |

3. Εάν το αποτέλεσμα της Αναζήτησης είναι όπως αυτό που εμφανίζεται στην παρακάτω εικόνα και πιο συγκεκριμένα σας ζητάει να εισάγετε τον «Αριθμό Οικογενειακής Μερίδας» τότε θα πρέπει ΑΠΑΡΑΙΤΗΤΑ να επισκεφτείτε ένα Κ.Ε.Π. και να ζητήσετε να γίνει «ΕΝΗΜΕΡΩΣΗ ΤΩΝ ΣΤΟΙΧΕΙΩΝ ΑΜΚΑ ΜΕ ΤΑ ΣΤΟΙΧΕΙΑ ΠΟΥ ΑΝΑΓΡΑΦΟΝΤΑΙ ΣΤΗΝ ΑΣΤΥΝΟΜΙΚΗ ΣΑΣ ΤΑΥΤΟΤΗΤΑ» ΠΡΙΝ την ταυτοποίηση των στοιχείων σας στην Γραμματεία του τμήματός σας

και την ημερομηνία νέννησης.

| ΗΛΕΚΤΡΟΝΙΚΗ ΔΙΑΚΥΒΕΡΝΗΣΗ<br>ΚΟΙΝΩΝΙΚΗΣ ΑΣΦΑΛΙΣΗΣ ΑΕ | ΣΤΟΙΧΕΙΑ ΤΑΥΤΟΤΗΤΑΣ / ΑΦΜ | ΑΠΟΤΕΛΕΣΜΑΤΑ ΑΝΑΖΗΤΗΣΗΣ       |
|-----------------------------------------------------|---------------------------|-------------------------------|
|                                                     |                           |                               |
| ΕΛ                                                  | ΛΗΝΙΚΟΙ ΧΑΡΑΚΤΗΡΕΣ:       |                               |
| Επώνυμο:                                            |                           |                               |
| Ovopa:                                              |                           |                               |
| Όνομα Πατέρα:                                       |                           | 4                             |
| Όνομα Μητέρας:                                      |                           |                               |
| Ημ/νία Γέννησης: 🥘                                  | -                         |                               |
| * Αριθμός                                           |                           | Επίσκεψη σε ΚΕΠ για ενημέρωση |
| Οικογενειακής<br>Μερίδας:                           |                           | της Αστυνομικής σας Ταυτότητα |
|                                                     | Καθαρισμός                |                               |
|                                                     |                           |                               |

ΤΠΟΔΕΙΞΗ: Συμπληρώστε τον αριθμό της Οικογενειακής Μερίδας συνοδευόμενο από τον αριθμό που αντιστοιχεί στο άτομο πχ 3212-2. 4. Στην περίπτωση που το αποτέλεσμα στης Αναζήτησης είναι όπως αυτό που εμφανίζεται στην παρακάτω εικόνα και συγκεκριμένα σας ζητάει Α.Φ.Μ. και Αριθμό Ταυτότητας τότε τα στοιχεία σας στο ΑΜΚΑ είναι ενημερωμένα.

ΔΕΝ ΑΠΑΙΤΕΙΤΑΙ να επισκεφθείτε κάποιο Κ.Ε.Π. και μπορείτε να προσέλθετε στην Γραμματεία του τμήματός σας για την ταυτοποίηση των στοιχείων σας.

|                                                                              | ΑΡΙΘΜΟΣ ΜΗΤΡΩΟΥ ΚΟΙΝΩΝΙΚΗΣ Α                 | ΣΦΑΛΙΣΗΣ (Α.Μ.Κ.Α.)                                                                                          |  |
|------------------------------------------------------------------------------|----------------------------------------------|----------------------------------------------------------------------------------------------------|--|
| ΣΤΟΙΧΕΙΑ ΑΤΟΜΟΥ                                                              | ΣΤΟΙΧΕΙΑ ΤΑΥΤΟΤΗΤΑΣ / ΑΦΜ                    | ΑΠΟΤΕΛΕΣΜΑΤΑ ΑΝΑΖΗΤΗΣΗΣ                                                                                      |  |
| ΕΛΛΗΝΙΚΟΙ ΧΑΡΑΚΤΗΡΕΣ:                                                        |                                              |                                                                                                    |  |
| Επώνυμο:<br>Όνομα Πατέρα;<br>Όνομα Μητέρας:<br>Ημ/νία Γέννησης:<br>* Α.Φ.Μ.: | <b>Γ</b> α στο<br>Δεν χρ<br>εισάγι<br>για επ | οιχεία σας είναι ενημερωμένα.<br>νειάζετε επίσκεψη σε ΚΕΠ. Απλά<br>ετε ΑΦΜ και Αριθμ. Ταυτ/τας<br>ιβεβαίωση. |  |
|                                                                              | Καθαρισμός                                   |                                                                                                    |  |
| Επιστροφή                                                                    |                                              | Αναζήτηση                                                                                                    |  |
| 🕑 ΥΠΟΔΕΙΞΗ: Συμπληρώστε                                                      | ε τον Αριθμό Φορολογικού Μητρώου και τα      | ον αριθμό της Ελληνικής Αστυνομικής                                                                          |  |

Tautótetaa

5. Μπορείτε για επιβεβαίωση να εισάγετε τα στοιχεία Α.Φ.Μ. και Αριθμό Ταυτότητας . Στην συνέχεια επιλέγοντας Αναζήτηση θα σας εμφανισθεί η παρακάτω εικόνα με το ΑΜΚΑ σας. Απλά επιβεβαιώστε ότι είναι ίδιο με αυτό που αναγράφεται στην Αίτηση Εγγραφής του ΥΠΕΠΘ

Απλά <u>επιβεβαιώστε</u> οτι ειναι ιδιο με αυτό που αναγραφεται στην **Αιτηση Εγγραφης του ΥΠΕΠΕ** που θα προσκομίσετε στην Γραμματεία του τμήματός σας .

|                                                                 |                 | ΑΡΙΘΜΟΣ ΜΗΤΡΩΟΥ ΚΟΙΝΩΝΙΚΗΣ ΑΣΦΑΛΙΣΗΣ (Α.Μ.Κ.Α.) |                         |  |  |  |
|-----------------------------------------------------------------|-----------------|-------------------------------------------------|-------------------------|--|--|--|
|                                                                 | ΣΤΟΙΧΕΙΑ ΑΤΟΜΟΥ | ΣΤΟΙΧΕΙΑ ΤΑΥΤΟΤΗΤΑΣ / ΑΦΜ                       | ΑΠΟΤΕΛΕΣΜΑΤΑ ΑΝΑΖΗΤΗΣΗΣ |  |  |  |
| Το άτομο με τα στοιχεία που δηλώσατε έχει τον ΑΜΚΑ:<br>Εκτύπωση |                 |                                                 |                         |  |  |  |
|                                                                 | Επιστροφή       |                                                 |                         |  |  |  |